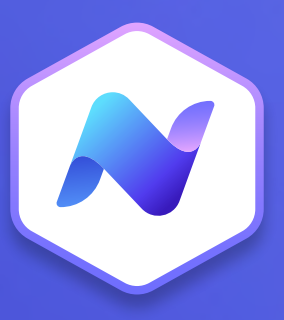

# Content Hub Quick Guide Articles

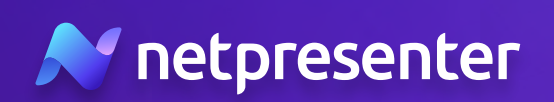

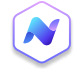

### 1. New article

Log into the Content Hub, navigate to the articles section, and click the **'Add new'** button to create a new article.

|                 |          | Asset Library | Ø Test Space | <b>\$</b>      |
|-----------------|----------|---------------|--------------|----------------|
|                 |          |               | (            | Add new        |
| rget Audience 🝷 | Status 👻 | Publisher 👻   | · ·          |                |
|                 |          |               | Sort by:     | Publish date 👻 |

### 2. Article Content

Start by adding your article's title and body text. Alternatively, you can use the AI Content Generator for quick and easy content creation.

#### Article Content

| What is the title of your Article |                                                                                                    |  |  |  |
|-----------------------------------|----------------------------------------------------------------------------------------------------|--|--|--|
| Al Cont                           | ent Generator Powered by AI                                                                                |  |  |  |
| вI                                | $\underline{\cup}$ $\underline{+}$ Normal $\vee$ $\underline{-}$ $\underline{-}$ $X_2$ $X^2$ $\mathscr{O}$ |  |  |  |
| 10 10                             | Ix 🖾                                                                                                    |  |  |  |
|                                   |                                                                                                    |  |  |  |

#### Media

+ Add media

Suggested images ③ Powered by Al

### 3. Media

Click **'Add media'** for a new window. Select images from the asset library, upload your own, or use content from GIPHY/ Unsplash.

### 1 Attachmonts

Add attachments\* (optional) like PDFs that users can download directly from your article.

\* Files supported: PDF, Word, Excel, PowerPoint, image, audio, video

## 4. Attachments

5. Notifications

For important messages, enable notifications to notify all appusing employees about the new article.

#### + Add attachment

Attachments

#### Notifications

| When: Immediately after publication of the article | To:      | Target audience                              |  |
|----------------------------------------------------|----------|----------------------------------------------|--|
|                                                    | When:    | Immediately after publication of the article |  |
|                                                    |          |                                              |  |
| Write your sms message here                        | Write yo | our sms message here                         |  |
| Write your sms message here                        | Write yo | ur sms message here                          |  |
| Write your sms message here                        | Write yo | ur sms message here                          |  |
| Write your sms message here                        | Write yc | ur sms message here                          |  |

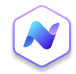

### 6. Target Audience

On the right side, define the audience for your article - all employees, a pre-configured group, or a specific user.

## 7. Settings

Assign a category to your article and decide if it's high priority (it will appear at the top of the articles in the employee app). You can also decide when to publish your article - do it right away or schedule it for a specific date and time in the future.

# 8. Interaction

Enable comments and reactions. Add a call-to-action like an acknowledge button or a hyperlink redirecting to additional content.

# 9. Publish

Preview your work, then decide to either publish the article immediately or schedule it for a future date and time. You can also save it as a draft.

### **10.** Statistics

Monitor your article's performance, view statistics, and see who has seen it and when or who has not. Access a full report from the article overview page by selecting the statistics tab.

| -  |    |     |     |             |
|----|----|-----|-----|-------------|
| 14 |    | tir | nat | -           |
| 25 | Ξ. | un. | IQ: | <b>&gt;</b> |
|    |    |     | _   |             |

| • |
|---|
|   |
|   |

| Category         |     |
|------------------|-----|
| • Facility       | × • |
| High priority !  |     |
| Schedule article |     |

#### Interaction

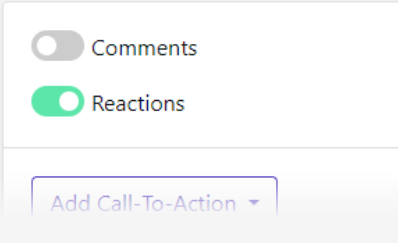

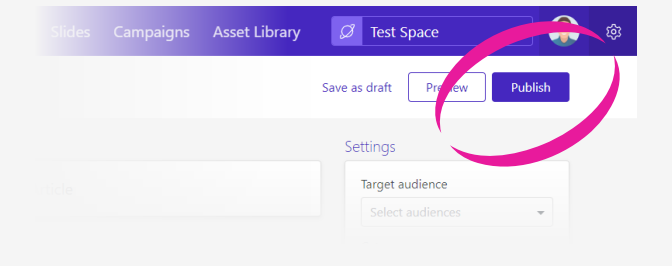

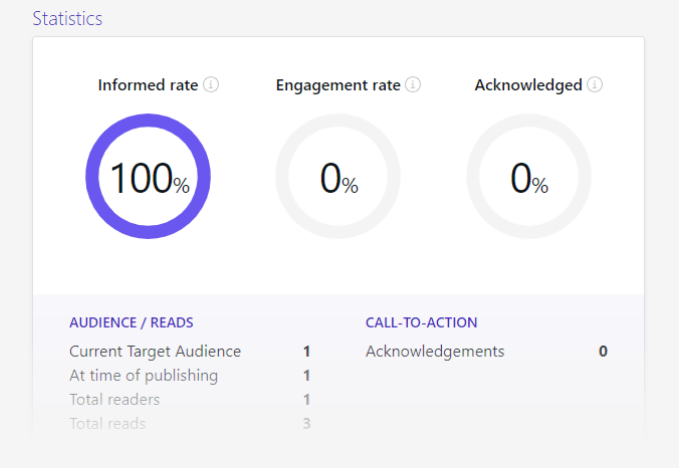

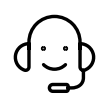

Whenever you have questions or need support, feel free to contact us at **techsupport@netpresenter.com**. **We are happy to help!**